## **Upload Grades from Moodle**

## Upload Grades from Moodle is available for LSUHSC – New Orleans faculty only.

After logging in, navigate to My Schedule to Access the Import Function by clicking:

1. Click the **Faculty Center** tile.

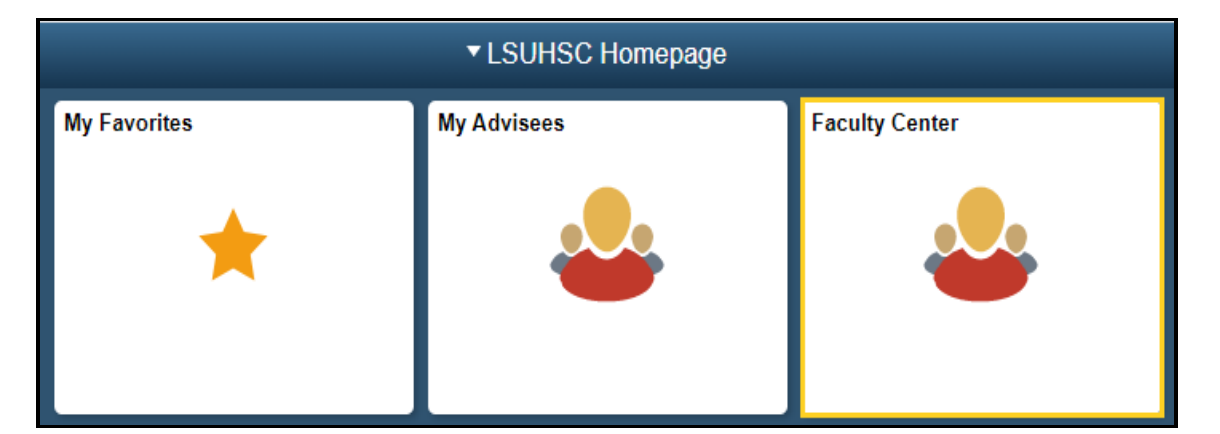

Navigation: NavBar > Navigator > Self-Service > Faculty Center > My Schedule

2. Click the Grade Roster icon for the class for which you wish to upload grades.

NOTE: Look for the Grade Roster icon next to each class in your teaching schedule. If the icon is not present it means that a Grade Roster has not been created by the Registrar's Office.

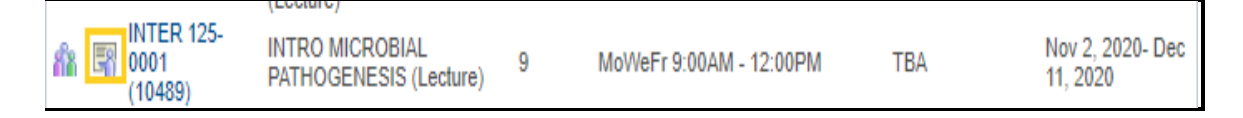

3. Click the **import grades** button

| *Grade Roster Type Final Grade 💽 |               |          |       |                 |                   | *Approva         | al Status                    | Not Reviewed                          | v       | save        |
|----------------------------------|---------------|----------|-------|-----------------|-------------------|------------------|------------------------------|---------------------------------------|---------|-------------|
| Moo                              | dle           | Grade I  | mport |                 |                   |                  |                              |                                       |         |             |
|                                  | import grades |          |       |                 |                   |                  |                              |                                       |         |             |
| Sti                              | ıder          | nt Grade |       |                 | Personal          | lize   Find      | View All                     | 🛛 📑 📑 First                           | (4) 1-9 | of 9 🕟 Last |
|                                  |               | ID       | Name  | Roster<br>Grade | Official<br>Grade | Grading<br>Basis | Program an                   | d Plan                                |         | Level       |
|                                  | 1             | 60       |       | ~               |                   | GRD              | Interdiscipl<br>Interdiscipl | inary Grad Studies -<br>inary Studies |         | Graduate    |
|                                  | 2             | 60       |       | ~               |                   | GRD              | Interdiscipl<br>Interdiscipl | inary Grad Studies -<br>inary Studies |         | Graduate    |
|                                  | 3             | 61       |       | ~               |                   | GRD              | Interdiscipl<br>Interdiscipl | inary Grad Studies -<br>inary Studies | •       | Graduate    |

4. Click the **OK** button to continue.

| Message                    |                                         | ×      |
|----------------------------|-----------------------------------------|--------|
| Loading 0 Records out of 0 | Read Mould you like to Continue? (0.0)  |        |
| Loading 9 Records out of 9 | Read. Would you like to Continue? (0.0) |        |
|                            | ок                                      | Cancel |

5. Click the **Save** button to save the results.

| Grade Poster Action           |      |
|-------------------------------|------|
|                               |      |
| *Approval Status Not Reviewed | Save |
|                               |      |
|                               |      |
|                               |      |

NOTE: You can continue to Import grades from Moodle even after the grades have been entered and saved, but doing so <u>WILL</u> overwrite existing grades on the grade roster. Importing from Moodle can continue until the Approval Status is changed to Ready for Review. Once the Approval Status is changed, no imports or updates can be made to the class roster.

Before changing the approval status to <u>Ready to Review</u>, check to make sure all recent grade updates made in Moodle were imported to the Grade Roster. It is

recommended that the final grades in Moodle be established as a letter grade instead of a percentage grade. This action will ensure continuity between the grades in Moodle and the grades imported to the Grade Roster.

NOTE: Once the Grade Roster and the grades in Moodle are verified, and you are ready for the course director to approve the final grades, change the Approval Status from Not Reviewed to Ready for Review.

6. Click the Ready for Review list item

NOTE: Grades can be imported and changed until the Approval Status is changed to Ready for Review.

| Grade Roster Action |                                                                                    |      |
|---------------------|------------------------------------------------------------------------------------|------|
| *Approval Status    | Ready for Review          Approved          Not Reviewed          Ready for Review | Save |

7. Click the Save button. You must after the Approval Status is changed to Ready for Review.

NOTE: Once the Approval Status is changed to Ready for Review, the drop-down in the Roster Grade field is no longer available to add or change grades.

| Crada Bastar Action               |   |      |  |
|-----------------------------------|---|------|--|
| Glade Roster Action               |   |      |  |
| *Approval Status Ready for Review | ~ | Save |  |
|                                   |   |      |  |
|                                   |   |      |  |
|                                   |   |      |  |
|                                   |   |      |  |

## **Approving the Grade Roster:**

All Grade Rosters must be <u>Approved</u> by the course director before the Registrar's Office posts the final grades.

8. If you have **access to approve** the grade roster, change the Approval **Status field** to **Approved, then click Save.** 

*NOTE:* Before changing the status to <u>Approved</u>, review the grade roster to make sure the grades are correct, and all students received a grade. If changes are required, click <u>Not Reviewed</u> in the <u>Approval Status field</u> to return to the Grade Roster and input and/or change grades.

| Grade Roster Action |                                  |   |      |  |
|---------------------|----------------------------------|---|------|--|
| *Approval Status    | Not Reviewed Approved            | ~ | Save |  |
|                     | Not Reviewed<br>Ready for Review |   |      |  |
|                     |                                  |   |      |  |

All students in the Grade Roster must receive a grade to complete the Approved process. If the following error message is displayed after selecting **Approved**, click the **OK button to return and input missing grades**.

| Message                                                                    | X |  |  |  |
|----------------------------------------------------------------------------|---|--|--|--|
|                                                                            |   |  |  |  |
| All students in the Grade Roster must be graded. (14670,6)                 |   |  |  |  |
| All students in the Grade Roster must be graded before it can be approved. |   |  |  |  |
| ОК                                                                         |   |  |  |  |
|                                                                            |   |  |  |  |

9. Click **Not Reviewed** from the drop-down to return to the **grade roster and input missing grades and to change grades.** 

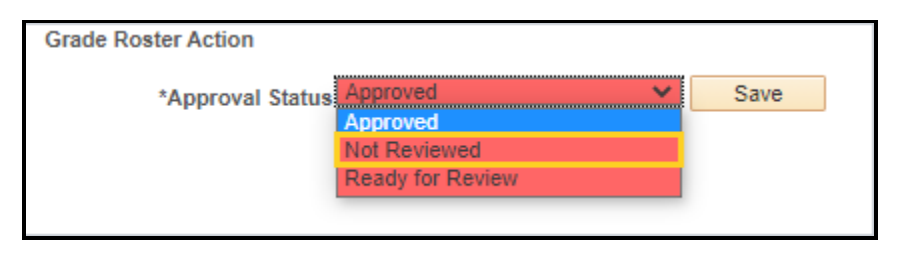

10. Select a grade from the **Roster Grade** drop-down list, or select the **import grades** button to import grades, then click the **Save** button to save the changes.

| Мо            | Moodle Grade Import |    |                                                                                                    |                 |                   |                  |                                                               |  |  |  |  |
|---------------|---------------------|----|----------------------------------------------------------------------------------------------------|-----------------|-------------------|------------------|---------------------------------------------------------------|--|--|--|--|
| import grades |                     |    |                                                                                                    |                 |                   |                  | import grades                                                 |  |  |  |  |
|               |                     |    |                                                                                                    |                 | Personal          | lize   Find      | I   View All   🖉   📑 🛛 First 🕢 1-9                            |  |  |  |  |
| Student Grade |                     |    |                                                                                                    |                 |                   |                  |                                                               |  |  |  |  |
|               |                     | ID | Name                                                                                                    | Roster<br>Grade | Official<br>Grade | Grading<br>Basis | Program and Plan                                              |  |  |  |  |
|               | 1                   | 60 | and the second second s | ~               |                   | GRD              | Interdisciplinary Grad Studies -<br>Interdisciplinary Studies |  |  |  |  |
|               | 2                   | 60 |                                                                                                    | в 🗸             |                   | GRD              | Interdisciplinary Grad Studies -<br>Interdisciplinary Studies |  |  |  |  |
|               | 3                   | 61 |                                                                                                    | в 🗸             |                   | GRD              | Interdisciplinary Grad Studies -<br>Interdisciplinary Studies |  |  |  |  |
|               | 4                   | 61 |                                                                                                    | AV              |                   | GRD              | Biomedical Sciences, NM -<br>Biomedical Sciences              |  |  |  |  |

11. Once the grading process is complete, and the Grade Roster is ready for the Registrar's Office to Post, select **Approved** from the drop-down list, then click the **Save** button.

| Grade Roster Action |                                  |   |      |  |
|---------------------|----------------------------------|---|------|--|
| *Approval Status    | Not Reviewed Approved            | ~ | Save |  |
|                     | Not Reviewed<br>Ready for Review |   |      |  |
|                     |                                  |   |      |  |

12. Once the final grades are posted the **Save** button is no longer available and is replaced with **Posted.** 

| Grade Roster Action       |          |
|---------------------------|----------|
| *Approval Status Approved | ✓ Posted |
|                           |          |
|                           |          |

13. When the posting process is complete the Official Grade is displayed in the Official Grade column on the grade roster.

|    | Personalize   Fi |          |                                                                                                    |                 |                   |                  |  |  |  |  |
|----|------------------|----------|----------------------------------------------------------------------------------------------------|-----------------|-------------------|------------------|--|--|--|--|
| St | uder             | nt Grade |                                                                                                    |                 |                   |                  |  |  |  |  |
|    |                  | ID       | Name                                                                                                    | Roster<br>Grade | Official<br>Grade | Grading<br>Basis |  |  |  |  |
|    | 1                | 60       | and the second second sec | А               | А                 | GRD              |  |  |  |  |
|    | 2                | 60       |                                                                                                    | в               | в                 | GRD              |  |  |  |  |
|    | 3                | 61       |                                                                                                    | в               | в                 | GRD              |  |  |  |  |

NOTE: If you need to change the Official Grade, contact the Registrar's Office to request the manual grade form.